Come accedere alla Raccolta completa delle norme UNI

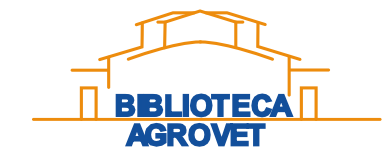

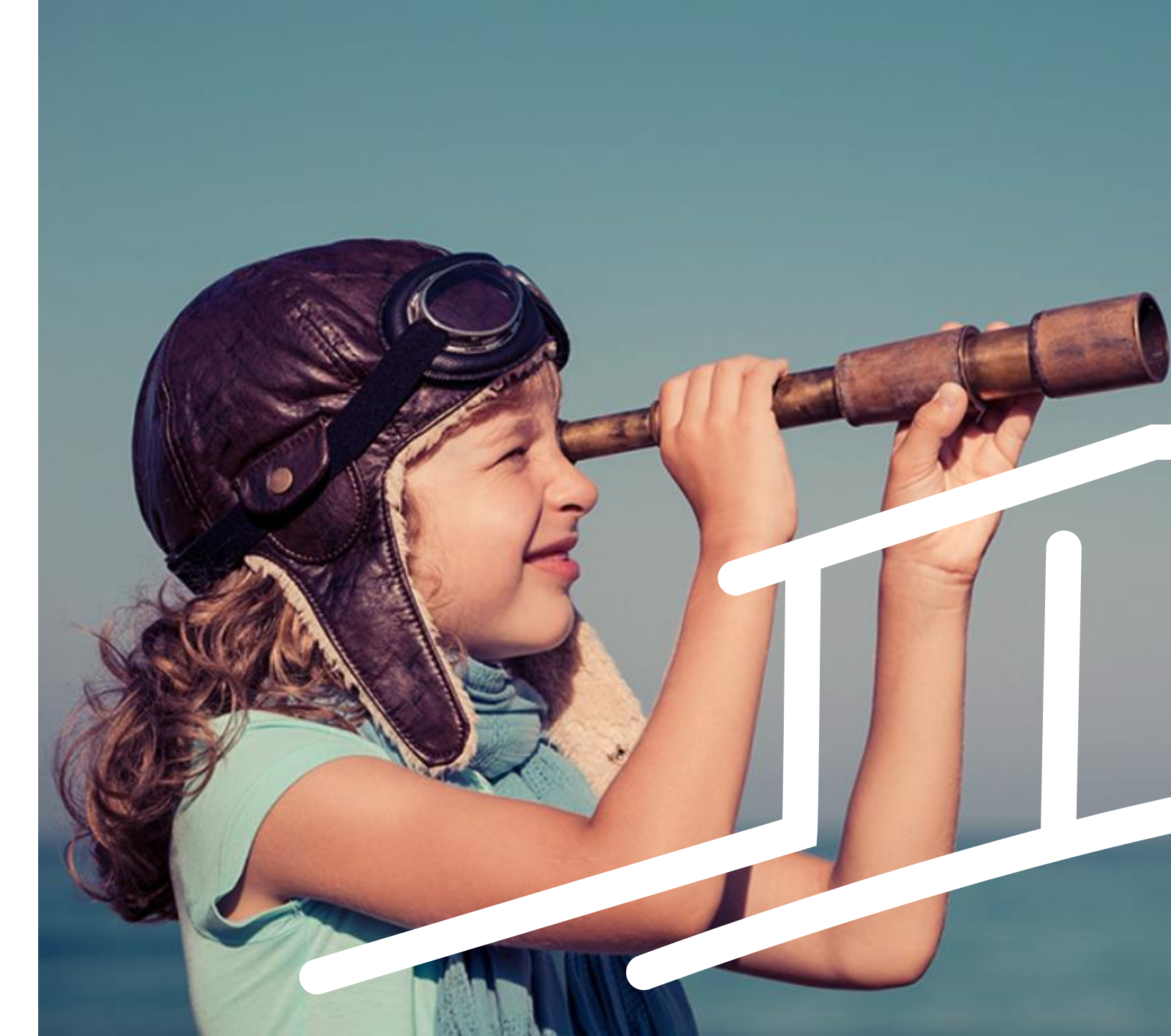

## OTTENERE LE CREDENZIALI

- Inviare una mail di richiesta all'indirizzo <u>biblioteca.agrovet@unito.it</u>
- La Biblioteca procederà all'iscrizione, in seguito alla quale arriverà una mail per impostare la password di accesso.
- Seguire le istruzioni riportate nella mail

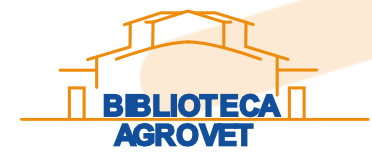

### **OPERAZIONI PRELIMINARI**

 per poter leggere le norme è necessario installare <u>Adobe</u> <u>Reader</u>, scaricabile gratuitamente, ed il <u>plugin FileOpen</u>, anch'esso disponibile gratuitamente. Per maggiori informazioni consulta il sito <u>https://www.uni.com/fileopen/</u>

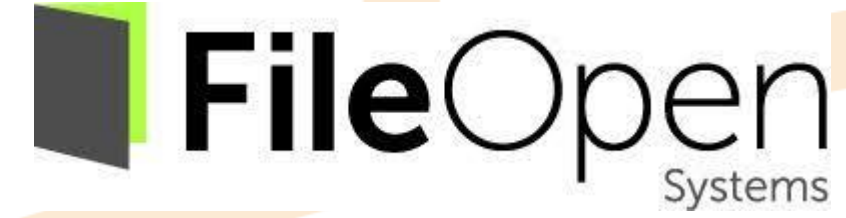

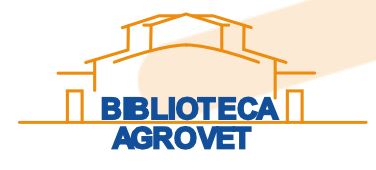

## ACCEDI ALLO STORE E TROVA LA TUA NORMA

Anche la normazione ha la sua b

l'elenco delle pubblicazioni edito

che si arricchisce ogni anno di nu

Abbiamo pensato differenti form

abbonamento per andare incontr ognuno. Scopri la tua.

Scopri tutte le Convenzioni stipul

nazionale per l'accesso al patrir

Abbonamenti →

Convenzioni →

imprese e professioni

Q Cerca

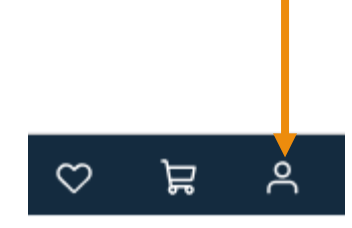

1. Nella pagina http://store.uni.com clicca sul pulsante "Area personale" in alto a destra e inserisci le credenziali appena create

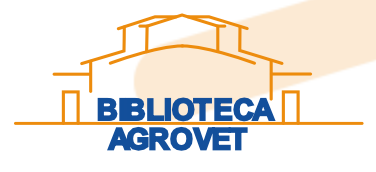

### UNI store Overview Norme tecniche → Prodotti editoriali →

Un patrimonio sconfinato di standard che riguardano tutti i settori della nostra vita, da consultare e acquistare.

#### Prassi di riferimento $\rightarrow$

Consulta e scopri la Prassi di Riferimento (PdR) del settore che ti interessa.

#### Corsi di formazione $\ \rightarrow$

Se vuoi fare un grande viaggio nella conoscenza questa è la stazione da cui partire: Consulta il catalogo dei corsi di formazione UNITRAIN in programma e iscriviti a quello che fa per te.

> 2. All'interno del menù «UNI STORE» seleziona la voce «norme tecniche»

### 3. Inserisci il nome della norma che ti interessa nella barra di ricerca

#### Ricerca avanzata - Norme tecniche

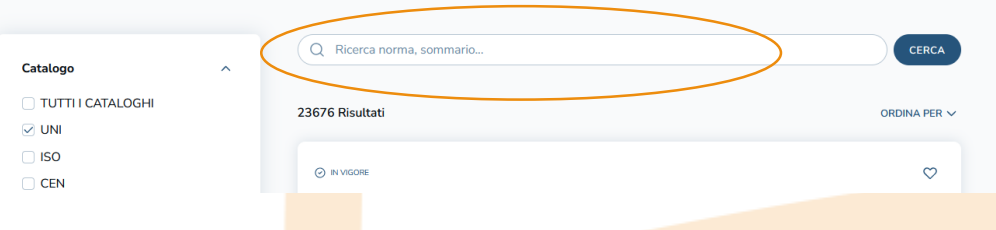

### ATTIVARE L'ABBONAMENTO

Per poter consultare la norma è necessario attivare l'abbonamento cliccando sul pulsante «utilizza»

#### UNI 11626:2024

Rame e leghe di rame - Raccordi a pressare per tubi compositi senza saldatura di rame e polietilen Data disponibilità: 11 luglio 2024

Hai abbonamenti attivi che comprendono questa norma, utilizza l'abbonamento per consultare, scaricare o acquistare a prezzo agevolate contenute se il tuo abbonamento lo consente.

Il servizio permette la consultazione dei testi integrali delle norme UNI e la possibilità di acquisto della licenza d'uso dei file PDF, con l'applicazione dello sconto speciale del 25% in qualità di socio e abbonato

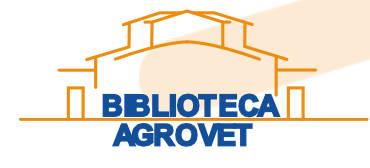

# CONSULTA

Cliccare sul pulsante «consulta»

# Per poter funzionare correttamente la norma <u>deve essere aperta con Adobe</u> <u>Reader</u>.

Se il tuo browser apre i pdf in una pagina del browser stesso la norma non sarà leggibile.

#### NOTA BENE

Le norme non si possono salvare, né stampare, né inviare via mail, né sono possibili copia/incolla.

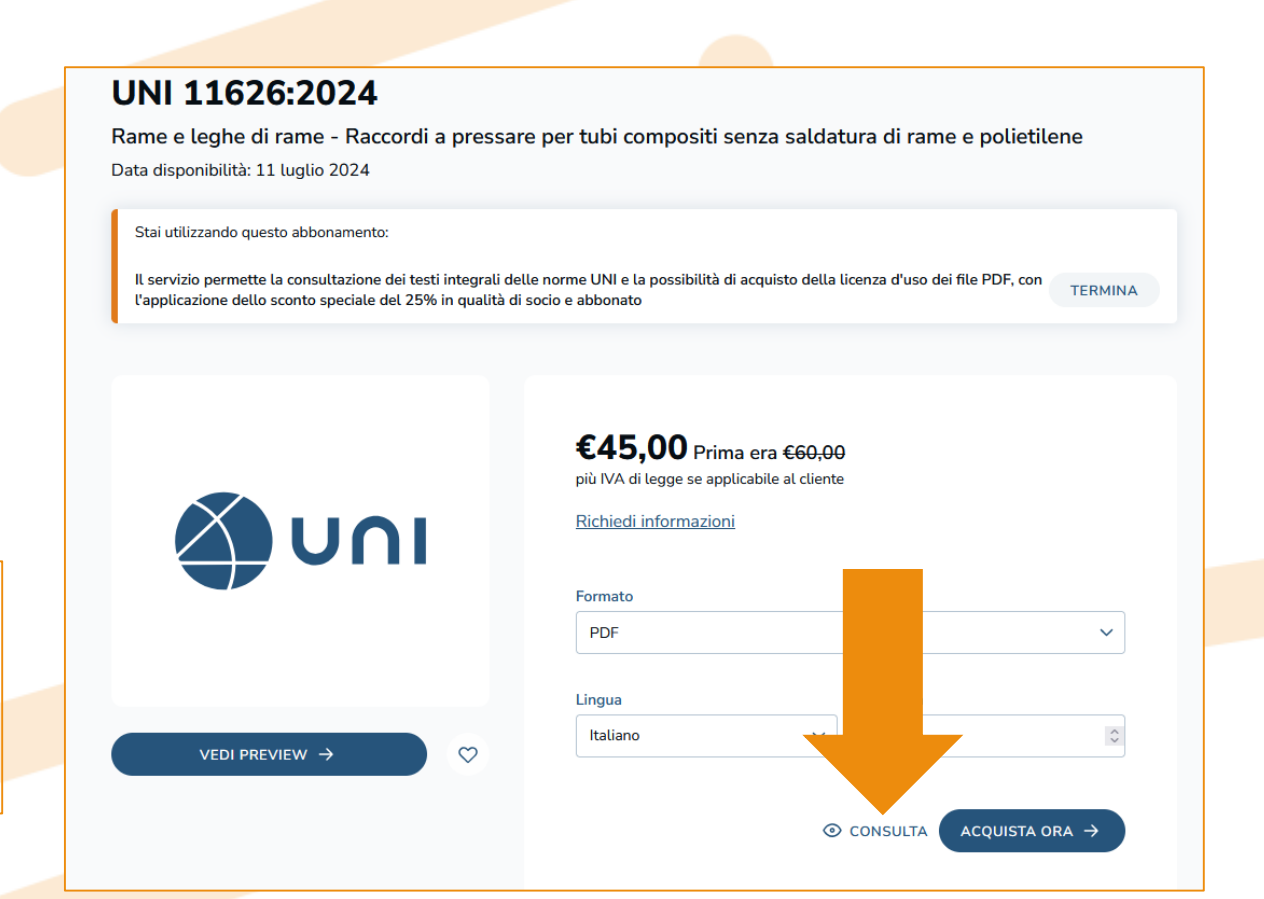

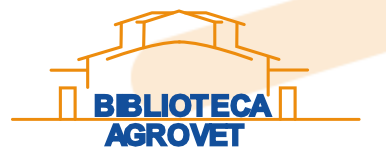

### TERMINA ABBONAMENTO

L'abbonamento prevede che l'accesso sia consentito ad una persona sola alla volta. Per questo motivo, una volta consultata la norma, è importante ricordare di cliccare il tasto «Termina». In questo modo l'abbonamento torna ad essere disponibile agli altri.

#### UNI 11626:2024

Rame e leghe di rame - Raccordi a pressare per tubi compositi senza saldatura di rame e polietiler Data disponibilità: 11 luglio 2024

Stai utilizzando questo abbonamento:

Il servizio permette la consultazione dei testi integrali delle norme UNI e la possibilità di acquisto della licenza d'uso dei file PDF, con l'applicazione dello sconto speciale del 25% in qualità di socio e abbonato

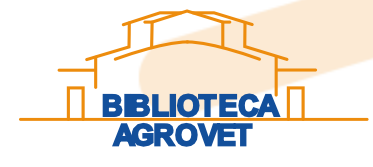

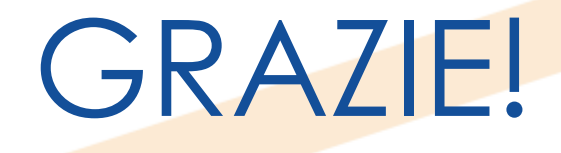

Per informazioni o chiarimenti consultare il sito della Biblioteca www.bibl-agrovet.unito.it oppure scrivere a biblioteca.agrovet@unito.it

> Seguici su biblioteca.agrovet@unito.it

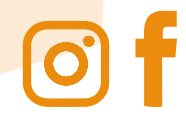

CC O S

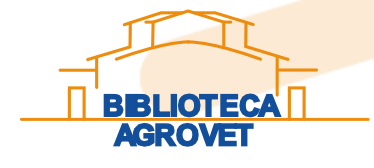

Copyright 2023 Biblioteca Agrovet